## ALOCAÇÃO DE PROFESSOR

Use essa função quando já tiver turma criada e a intenção for, apenas, ALOCAR professor

|                                                       | 1                         | 品 Turmas   🐉 Estudantes   🕍 Dia | urmas 丨 🐉 Estudantes 丨 🕍 Diário de Cl |                                                |  |  |  |  |  |
|-------------------------------------------------------|---------------------------|---------------------------------|---------------------------------------|------------------------------------------------|--|--|--|--|--|
| TURMAS>                                               | UT<br>ÍDE<br>. DA<br>st=F | Criação de Turmas               | •                                     |                                                |  |  |  |  |  |
| ALOCAÇÃO DE PROFESSORES><br>Alocar professor em turma |                           | Alterações em Turmas Existentes | •                                     | E COORDENAÇÃO PEGAGOGICA                       |  |  |  |  |  |
|                                                       |                           | Alocação de Professores         | •                                     | Alocar Professor em Turma                      |  |  |  |  |  |
|                                                       |                           | Estudantes da Turma             | •                                     | Alterar Alocação de Professor <sup>routu</sup> |  |  |  |  |  |
|                                                       |                           | Avaliação da Turma              | •                                     | Carga Horária Suplementar 🔸 💡                  |  |  |  |  |  |

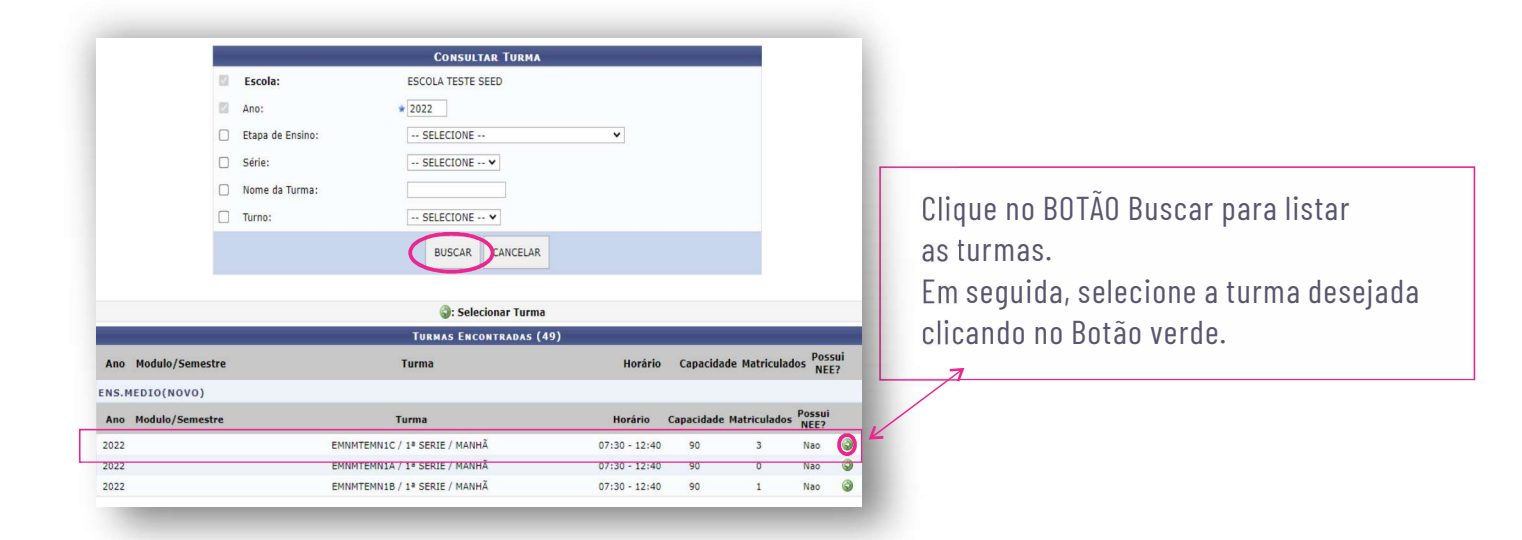

Clique no botão verde para realizar a alocação do professor

|                             | : Selecion   | ar Disciplina    | 🔗: Alterar Alocação                                                                                                    | 🕑: Remover Alocação          | 0:     | Alocar Professor  | Auxiliar              |                    |   |
|-----------------------------|--------------|------------------|----------------------------------------------------------------------------------------------------|------------------------------|--------|-------------------|-----------------------|--------------------|---|
|                             |              |                  | DISCIPLIN                                                                                                    | IAS DA TURMA                 |        |                   |                       |                    |   |
| omponente Curricular        | Período      | Professor        |                                                                                                    | Matrícula/Vínculo            | M//    | A Horário         | Início da<br>Alocação | Fim da             | • |
| ÍNGUA PORTUGUESA            | 1 º Semestre |                  |                                                                                                    |                              | -      | 2M12              |                       |                    | 6 |
| ATEMÁTICA                   | 1 º Semestre |                  |                                                                                                    |                              | -      | 2M34              |                       |                    | 6 |
| DUCACAO FISICA              | 1 º Semestre |                  |                                                                                                    |                              | -      | 2M56              |                       |                    | 0 |
| ÍNGUA INGLESA               | 1 º Semestre |                  |                                                                                                    |                              | -      | 3M12              |                       |                    | 0 |
| RTE                         | 1 º Semestre |                  |                                                                                                    |                              | -      | 3M34              |                       |                    | ٢ |
| ISICA                       | 1 º Semestre |                  |                                                                                                    |                              | -      | 3M56              |                       |                    | 0 |
| UIMICA                      | 1 º Semestre |                  |                                                                                                    |                              | -      | 4M12              |                       |                    | ٢ |
| IOLOGIA                     | 1 º Semestre |                  |                                                                                                    |                              | -      | 4M34              |                       |                    | 0 |
| EOGRAFIA                    | 1 º Semestre |                  |                                                                                                    |                              | -      | 4M56              |                       |                    | ٢ |
| ISTORIA                     | 1 º Semestre |                  |                                                                                                    |                              | -      | 5M12              |                       |                    | 0 |
| ILOSOFIA                    | 1 º Semestre |                  |                                                                                                    |                              |        | 5M34              |                       |                    | 0 |
| OCIOLOGIA                   | 1 º Semestre |                  |                                                                                                    |                              | -      | 5M56              |                       |                    | 0 |
| ROJETO DE VIDA              | 1 º Semestre |                  |                                                                                                    |                              | -      | 6M12              |                       |                    | 0 |
| LETIVAS                     | 1 º Semestre |                  |                                                                                                    |                              | -      | 6M3456            |                       |                    | 0 |
| RILHA DE<br>PROFUNDAMENTO I | 1 º Semestre |                  |                                                                                                    |                              | -      | Não Informado     |                       |                    | 3 |
|                             | Cadas        | trar Outra Turma | a Voltar para Aloca</td <td>ção de Horário 🗌 Voltar ao I</td> <td>Portal</td> <td>da Gestão Escolar</td> <td>]</td> <td></td> <td></td> | ção de Horário 🗌 Voltar ao I | Portal | da Gestão Escolar | ]                     |                    |   |
|                             |              | Discu            | LINAS DA TURMA C                                                                                                    | DM PROFESSORES AUX           | ILIA   | RES               |                       |                    |   |
| omponente<br>urricular      | Período      | Professor        |                                                                                                    | Matrícula/Vínculo M          | 1/A    | Horário           | Início da<br>Alocação | Fim da<br>Alocação |   |
|                             |              |                  |                                                                                                    |                              |        |                   |                       |                    |   |

Escola: ESCOLA TESTE SEED

## OBSERVAÇÃO

O professor da componente eletiva deverá ser alocado na componente ELETIVA. O cadastro das Turmas TEMAS serão realizados em DIÁRIO EXTERNO ao SIGEDUC

## ALOCAÇÃO DE PROFESSOR Use essa função quando já tiver turma criada e a intenção for, apenas, ALOCAR professor

|             | Escola:<br>Turma:<br>Ano:<br>Disciplina:                      | ESCOLA TESTE SEE<br>EMNMTEMN1C / MA<br>2022<br>LÍNGUA PORTUGUE | D<br>NHÃ<br>SA |         |        |          |        |              |  |
|-------------|---------------------------------------------------------------|----------------------------------------------------------------|----------------|---------|--------|----------|--------|--------------|--|
|             |                                                               | Αιοςαςãο ι                                                     | DE PRO         | FESSO   | REM    | TURM     | A      |              |  |
|             | 🥪:                                                            | Alterar Finalizaçã                                             | o da Alo       | cação   | . ا    | Remo     | ver Al | ocação       |  |
| HISTÓRICO D | E ALOCAÇÃO DA TU                                              | RMA.                                                           |                |         |        |          |        |              |  |
| Matrícula   | Profe                                                         | ssor                                                           |                | Início  |        |          | Fim    | Situação     |  |
|             |                                                               | Não existe histór                                              | rico de al     | ocação  | para ( | esta tur | ma     |              |  |
| ALOCAR PRO  | FESSOR EM TURMA                                               |                                                                |                |         |        |          |        |              |  |
|             | Módulo/Aula: * 2 M                                            | Iódulo/Aula por Sem                                            | ana            |         |        |          |        |              |  |
| Ma          | atrícula/Vínculo : * 20                                       | 151194 / 1                                                     |                |         |        |          |        |              |  |
|             | Professor : * OL                                              | IVEIRA COSTA                                                   |                |         |        |          |        | ?            |  |
| Carga Ho    | Lotaçao : ES<br>ga Horária Total : 0<br>rária Disponível : 40 | COLA TESTE SEED                                                |                |         |        |          |        |              |  |
| CARTA DE AI | Número/Ano: * 20                                              | 151194 /                                                       | 2022           | 1       |        |          |        |              |  |
| PERÍODO/H   | ORÁRIOS ALOCAÇÃO                                              |                                                                |                | -       |        |          |        |              |  |
| In          | ício da Alocação: * 07                                        | /03/2022                                                       |                |         |        |          |        |              |  |
|             | Fim da Alocação: * 13                                         | /12/2022                                                       |                |         |        |          |        |              |  |
|             |                                                               | HORÁRIOS                                                       | Sec            | Tee     | Qua    | Out      | Sev    | Sán          |  |
|             |                                                               | 07:00 - 07:50                                                  |                |         |        |          |        |              |  |
|             |                                                               | 07:50 - 08:40                                                  | ~              |         |        |          |        |              |  |
|             |                                                               | 08:40 - 09:30                                                  |                |         |        |          |        |              |  |
|             |                                                               | 09:50 - 10:40                                                  |                |         |        |          |        |              |  |
|             |                                                               | 10:40 - 11:30                                                  |                |         |        |          |        |              |  |
|             | Horário Turma: *                                              | 11:30 - 12:20                                                  |                |         | 0      |          |        |              |  |
|             | Leg                                                           | genda:                                                         |                |         |        |          |        |              |  |
|             |                                                               | Horário(s) ocupado                                             | (s) por c      | utro(s) | profe  | ssores(a | as) ne | sta turma.   |  |
|             |                                                               | Horário(s) ocupado                                             | (s) pelo       | profess | or esc | olhido,  | em ou  | tras turmas. |  |
|             |                                                               | Horário(s) ocupado                                             | (s) pelo       | profess | or esc | olhido,  | nessa  | turma.       |  |
|             |                                                               | Cadastrar Alo                                                  | cação          | Voltar  | Ca     | ancelar  |        |              |  |

Digite o nome do professor, digite o número da carta de apresentação e as datas de início e fim da alocação e CLIQUE em Cadastrar Alocação

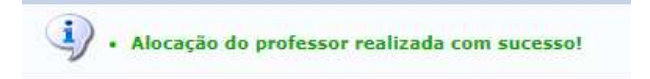